## **Chapter-24**

## एँम एस वर्ड 2013 में लेबल कैसे बनाएं और प्रिंट करें

ऍम एस वर्ड 2013 में लेबल कैसे बनाएं और प्रिंट करें (How to Create and Print Labels in MS Word 2013)

MS Word 2013 में यदि आप return address labels बनाना चाहते हैं, तो आप नीचे दिए गए स्टेप्स को फॉलो करें

• सबसे पहले Mailings Tab पर क्लिक करें इसके बाद Labels पर क्लिक करे।

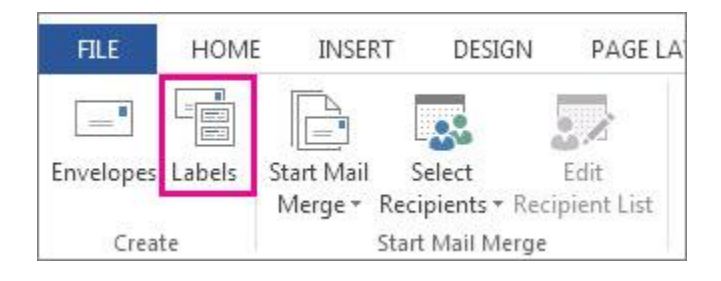

• फिर Options पर क्लिक करें।

| Envelopes                      | Labels                      |                                         |           |
|--------------------------------|-----------------------------|-----------------------------------------|-----------|
| Address:                       |                             | 🔝 👻 🖑 Use (etur                         | n address |
|                                |                             |                                         |           |
|                                |                             |                                         |           |
|                                |                             |                                         |           |
|                                |                             |                                         | -         |
|                                |                             | 1222                                    |           |
| Print                          | of the case into            | Label<br>Onlinei shak com Ol 1050 - Rec | tan       |
| <ul> <li>Single lab</li> </ul> | el                          | Rounded Corners - 64 Per Sheel          | 1         |
| Row: 1                         | Column: 1                   |                                         | -         |
| 10                             |                             |                                         |           |
|                                |                             | V                                       |           |
| erify that lab                 | els are loaded hefore origi |                                         |           |
| and a set of the               |                             |                                         | 0.000     |
| Deleve                         | New Document                | Options E-postage Prop                  | erbes     |

 Label vendors की सूची में, उस कंपनी पर क्लिक करें जिसने आपके लेबल, या कंपनी और पेज का आकार बनाया है।

| Label Options                                                                                                    |                                                                                                    | ? ×                                                                                                    |
|----------------------------------------------------------------------------------------------------|----------------------------------------------------------------------------------------------------|----------------------------------------------------------------------------------------------------|
| Printer informatio<br><u>C</u> ontinuous-<br>Page printer<br>Label information                                                                  | n<br>feed printers<br>s <u>I</u> ray: Default tray v                                                                                                    |                                                                                                    |
| Label <u>v</u> endors:<br>Find updates on 1<br>Product n <u>u</u> mber:<br>1/2 Letter<br>1/2 Letter<br>1/4 Letter<br>30 Per Page<br>30 Per Page | Microsoft<br>Microsoft<br>3M / Post-it® Asia Pacific<br>3M / Post-it® EU<br>3M / Post-it® North America<br>Ace Label<br>Adetec<br>A-ONE<br>APLI<br>APLI-AGIPA<br>APLI-DECADRY | <pre>&gt;&gt;&gt;&gt;&gt;&gt;&gt;&gt;&gt;&gt;&gt;&gt;&gt;&gt;&gt;&gt;&gt;&gt;&gt;&gt;&gt;&gt;&gt;&gt;&gt;&gt;&gt;&gt;&gt;&gt;&gt;&gt;&gt;&gt;&gt;</pre> |
| Details                                                                                                    | New Label Delete                                                                                                    | OK Cancel                                                                                                    |

- Product number के तहत, उस लेबल पर क्लिक करें जो आपके लेबल के पैकेज पर मेल खाता है।
- यदि आपको अपना प्रोडक्ट नंबर नहीं दिखाई देता है, तो आप एक कस्टम लेबल सेट अप कर सकते हैं।
   उन निर्देशों के लिए नीचे स्क्रॉल करें।
- अंत में Ok पर क्लिक करें।
- Address box में केवल पता या अन्य जानकारी टाइप करें।
- •

| <u>A</u> ddress:                                                    |                             |                                     |
|---------------------------------------------------------------------|-----------------------------|-------------------------------------|
| Print<br><u>Full page of</u><br><u>Single labe</u><br>Row; <u>1</u> | of the same label           | Label<br>A-ONE, A-O<br>A4 size / 12 |
| Before printing,                                                    | insert labels in your print | ter's manual feede                  |

• अपने कंप्यूटर पर इंस्टाल इलेक्ट्रॉनिक एड्रेस बुक में किसी पते के लिए लेबल बनाने के लिए, Insert Address button पर क्लिक करें।

• 💷

- Formatting को बदलने के लिए, टेक्स्ट का चयन करें, राइट क्लिक करें, और उसके बाद शॉर्टकट मेनू पर फ़ॉन्ट या पैराग्राफ पर क्लिक करें। बदलाव करें और फिर Ok पर क्लिक करें।
- Print option के तहत, Full page of the same label पर क्लिक करें या Single label पर क्लिक करें।

| in any pass offer a                | abels                          |                   | ?                            | ×      |
|------------------------------------|--------------------------------|-------------------|------------------------------|--------|
| Envelopes <u>l</u>                 | abels                          |                   |                              |        |
| <u>A</u> ddress:                   |                                |                   | ▼ □ Use <u>r</u> eturn a     | ddress |
| 2015 UTILITI                       | ES: Gas, Water, Electric       | cal               |                              | ^      |
|                                    |                                |                   |                              | 2      |
|                                    |                                | 5/6 50            |                              |        |
| Print                              |                                | Label             |                              |        |
| <u>Full page</u> <u>Single lab</u> | of the same label              | Filing Labe       | tter, 5066 Filing Labe<br>Is | 215    |
| Row: 1                             | Column: 1 ‡                    | 1                 |                              |        |
| The second of the second           |                                |                   |                              |        |
|                                    |                                |                   |                              |        |
| Before printing                    | g, insert labels in your print | ter's manual feed | er,                          |        |
| Before printing                    | g, insert labels in your print | ter's manual feed | er,                          |        |

- यदि आप एक लेबल प्रिंट कर रहे हैं, तो पंक्ति और कॉलम बॉक्स में अपना स्थान दर्ज करें। उदाहरण के लिए, यदि आपके पास शीट पर 3 से 10 ग्रिड लेबल हैं, लेकिन केवल अंतिम लेबल का बायां है, पंक्ति बॉक्स में 10 टाइप करें और कॉलम बॉक्स में 3 टाइप करें।
- प्रिंट करने से पहले, प्रिंटर में अपनी लेबल शीट रखें।
- अपने सेटअप को Save किये बिना लेबल प्रिंट करने के लिए, Print पर क्लिक करें।

- किसी दस्तावेज़ में लेबल का Preview देखने या Save करने के लिए आप फिर से उपयोग कर सकते हैं, इसके लिए New Document पर क्लिक करें।
- लेबल को प्रिंट करने के लिए File menu पर क्लिक करे इसके बाद Print option पर क्लिक करे